## Διαχείριση εικόνας και άρθρου της κεντρικής σελίδας

Σκοπός μας : Η αντικατάσταση της υπάρχουσας εικόνας η οποία εμφανίζεται στην κεντρική σελίδα του ιστότοπου, καθώς και του κειμένου που την συνοδεύει.

Ας ξεκινήσουμε....

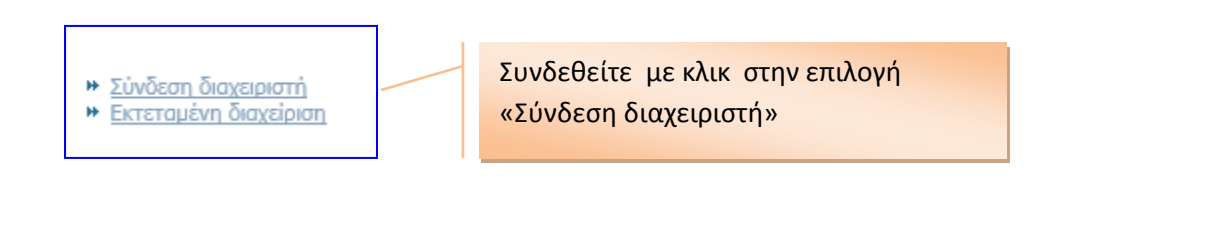

| Σύνδεση διαχειριστή |
|---------------------|
| Όνομα Χρήστη        |
| admin               |
| Κωδικός             |
|                     |
| Να με θυμάσαι       |
| 2000201             |

Δώστε όνομα χρήστη και κωδικό.

<mark>Πατήστε «</mark>Σύνδεση»

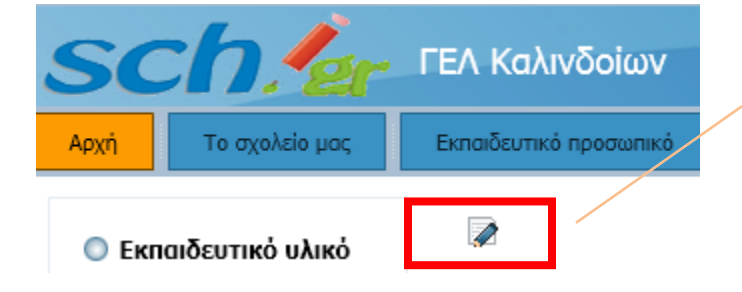

Πατήστε σε αυτό το εικονίδιο για να έλθετε σε περιβάλλον 'Επεξεργασίας άρθρου'

| τλος: Αρχική σελίδα     |                       |      |     |           |           |      | Αποθήκευα                                                                                                    |
|-------------------------|-----------------------|------|-----|-----------|-----------|------|----------------------------------------------------------------------------------------------------|
| show/hide]              |                       |      |     |           |           |      |                                                                                                    |
| 0 🗋 🕤 🕑 🖪 I 🗓           | . <b>s</b>            |      | 66  | Paragraph | 🐱 Sty     | les  | - 🖉 🥩                                                                                                    |
| Font family 🚽 Font size | • <u>A</u> • <u>/</u> | - 📈  | P C |           |           | Az A | ² ª <sub>A</sub> ♥ Ω                                                                                            |
| ·¶ ¶· 🜉 🛃 📑 📝           | 📄 🗃 M                 | ₽a 🚺 | -   |           | FE        |      |                                                                                                    |
| 🗐 🗊 🗛 6699 ABBR A.B.C.  | A A                   |      | =   | abc 🗸 📃   |           |      |                                                                                                    |
|                         |                       |      |     |           |           |      |                                                                                                    |
|                         |                       |      |     |           | 2         | 11   |                                                                                                    |
|                         |                       |      |     | 18        |           | >    |                                                                                                    |
|                         |                       |      |     | 3         | 1000      |      |                                                                                                    |
| -                       |                       |      |     | -         | -         | -    |                                                                                                    |
|                         | and the second        | N    |     |           | Alexand a |      | Contraction of the second second second second second second second second second second second second second s |

Επιλέξτε την υπάρχουσα εικόνα, με ένα απλό κλικ πάνω σε αυτή. Δείτε ότι εμφανίζονται τα μικρά τετραγωνάκια γύρω από την εικόνα (με αυτά αλλάζεις το μέγεθος της εικόνας!). Διαγράψτε την <u>επιλεγμένη</u> εικόνα με το πλήκτρο Delete του πληκτρολογίου.

|                |                                | ] |
|----------------|--------------------------------|---|
| •              |                                |   |
| Path: p » stro | ng » img                       |   |
| Εικόνα 🜌       | Αλλαγή Σελίδας 🔲 Περισσότερα 🧠 |   |

Πατήστε στο κουμπί {<u>Εικόνα</u>} και ελάτε σε ένα νέο παράθυρο . (Το κουμπί βρίσκεται κάτω αριστερό στο περιβάλλον εργασίας σας)

| Φάκελος /                                                      | <ul> <li>Πάνω</li> </ul> |                  |                     | E            | εισαγωγή Ακύρα | ση |   |
|----------------------------------------------------------------|--------------------------|------------------|---------------------|--------------|----------------|----|---|
| food                                                           | fruit                    | articles.jpg     | clock.jpg           | dscn1470.jpg | edit.png       | •  |   |
| C<br>ext_com.png                                               | L<br>ext_lang.png        | M<br>ext_mod.png | P<br>ext_plugin.png | fraktal.jpg  | img_0994.jpg   | Ţ  | ш |
| URL Εικόνας Στοίχιση Δεν Ορίστηκε<br>Περιγραφή Εικόνας         |                          |                  |                     |              |                |    |   |
| Τίτλος Εικόνας<br>Μεταφόρτωση<br>Αναζήτηση Έναρξη Μεταφόρτωσης |                          |                  |                     |              |                |    |   |

Σε αυτό εδώ το παράθυρο κάνετε τα εξής:

- {Αναζήτηση} της εικόνας σε κάποιο φάκελο του υπολογιστή σας. Θα ανοίξει ένα νέο –γνωστό σε όλους μας παράθυρο αναζήτησης αρχείων. Όταν εντοπιστεί η εικόνα πατήστε {Άνοιγμα}.
   Το παράθυρο κλείνει και επανέρχεστε στο εμφανιζόμενο παραπάνω παράθυρο.
- Πατήστε στο {Εναρξη Μεταφόρτωσης}. Περιμένετε λίγο. Η εικόνα που επιλέξατε γίνεται στοιχείο του όλου της ιστοσελίδας σας.
- Γράψτε κάτι στο πλαίσιο '**Τίτλος Εικόνας'**
- Πατήστε {Εισαγωγή} και ...δείτε την εικόνα σας να έρχεται για να τοποθετηθεί στο κεντρικό άρθρο της ιστοσελίδας (\*).
- Με τα τετραγωνάκια που εμφανίζονται στα όρια της επιλεγμένης εικόνας μειώστε ή αυξήστε το μέγεθος της εικόνας.

## ΠΡΟΣΟΧΗ: Μη ανεβάζετε εικόνες τεράστιες της τάξεως του Mbyte! Υπάρχουν προγράμματα που μειώνουν το μέγεθος σε μερικές δεκάδες kbyte!

Εφόσον τελειώσετε με τα της εικόνας, δεν έχετε παρά να γράψετε κάτι κάτω από την εικόνα και να αντικαταστήσετε το προϋπάρχον κείμενο.

Μη ξεχάσετε το πάτημα στο κουμπί {Αποθήκευση}

(Δείτε στην επόμενη σελίδα το κουμπί)

|                                   | Μη ξεχάσετε το κλικ στο κουμπί ! |
|-----------------------------------|----------------------------------|
| Συντάκτης                         |                                  |
| Πλος: Αρχική σελίδα               | Αποθήκευση Ακύρωση               |
| show/hide]                        |                                  |
| ⑧ □ ᠑ ৫                           | 📫 Paragraph 💌 Styles 🔍 🏈         |
| Font family V Font size V A V C V |                                  |
| •¶¶• 🔲 🗟 📑 🖉 📄 🚔 🗞 📖 🗸            | n ee ees inin ee                 |

## Αυτό ήταν!

|                                                                        |  | Πατήστε στο <u>Σύνδεση διαχειριστή</u> |
|------------------------------------------------------------------------|--|----------------------------------------|
| <ul> <li>Σύνδεση διαχειριστή</li> <li>Εκτεταμένη διαχείριση</li> </ul> |  |                                        |

| ΓΕΛ Καλινδοίων                                                    |                    |                           |
|-------------------------------------------------------------------|--------------------|---------------------------|
| Εκπαιδευτικό προσωπικό Υποδομή Νέα - Ανακ                         | οινώσεις Δρ        |                           |
| 📝<br>Συνδεθείτε με τα στοιχεία του διαχειριστή για να διαχειριστα | είτε τα άρθρα σας, | Κλικ εδώ.<br>Τελειώσατε ! |
| <b>Σύνδεση διαχειριστή</b><br>Γεια σου, admin,                    | Αποσύνδεση         |                           |

(\*) Η συνέχεια στην επόμενη σελίδα για να δείτε ένα περιβάλλον διαχείρισης εικόνων που τοποθετούμε σε άρθρα...

Είμαστε σε περιβάλλον διαχείρισης άρθρου και έστω ότι μια φωτογραφία που υπάρχει στο άρθρο την έχουμε επιλέξει. (με ένα απλό κλικ επάνω της)

Πατήστε στο κουμπί Insert/Edit και ...

| [show/hide]       |                   |                   |                                                                                                 |
|-------------------|-------------------|-------------------|-------------------------------------------------------------------------------------------------|
|                   |                   |                   |                                                                                                 |
| 0 0 0 0           | B I U S = 3       | E 📑 🏭 🥵 Paragraph | 🖷 Styles 🔤 🧷 🕩                                                                                  |
| Font family 🚽 Fon | it size 🛛 💌 📥 💌 🚄 | • × • • • = =     | $\frac{1}{3} \equiv \mathbf{v} := \mathbf{v} \mathbf{A}_{2} \mathbf{A}_{2} = \mathbf{\Omega} -$ |
| •¶ ¶• 💻 🛃 👌       |                   | ŧa <b>p∝r</b> = r | ieee bog e                                                                                      |
| T 🕒 🗛 🗤           | 1 ABBR A.B.C. A A |                   |                                                                                                 |

... και δείτε ένα νέο κόσμο να εμφανίζεται μπροστά σας! Δείτε πώς μπορείτε να παραμετροποιήσετε την εμφάνιση της εικόνας.

| Image Manager : 2.0.19                                                                                                    |                                                                                                    |                                                  | 0                                                                                         | 3     |
|----------------------------------------------------------------------------------------------------|----------------------------------------------------------------------------------------------------|--------------------------------------------------|-------------------------------------------------------------------------------------------|-------|
| Image Rollover Advanced                                                                                                    |                                                                                                    |                                                  |                                                                                           |       |
| Properties                                                                                                    |                                                                                                    |                                                  | Preview                                                                                   |       |
| URL images/stories/dscn1470                                                                                                    | .jpg                                                                                                    |                                                  | B. and the second second                                                                  |       |
| Alternate Text alt                                                                                                    |                                                                                                    |                                                  | Lorem ipsum                                                                               |       |
| Dimensions 664 × 303                                                                                                    | V Proportional                                                                                                    |                                                  | dolor sit amet, consetetur<br>sadipscing elitr, sed diam<br>nonumy eirmod tempor invidunt | Μάλλ  |
| AlignmentNot Set 💌 Clear                                                                                                    | Not Set 💌                                                                                                    |                                                  | ut labore et dolore magna<br>aliquyam erat, sed diam                                      | αρυρο |
| Margin Top Right                                                                                                    | Bottom Left                                                                                                    | Equal Values                                     | voluptua.                                                                                 | mana  |
| Border 🗌 Width 1                                                                                                    | Style solid Color                                                                                                    | #000000                                          |                                                                                           |       |
| File Browser Root > stories ( 2 folders, 17 files)                                                                                                    |                                                                                                    |                                                  |                                                                                           |       |
| Folders                                                                                                    | 🔲 🚉 🚉 Name                                                                                                    |                                                  | Details                                                                                   |       |
| <ul> <li>Root</li> <li>banners</li> <li>ErgastirioFysXimBiol</li> <li>M_images</li> <li>Paneladikes2012-13</li> <li>SiteFiles</li> <li>smilies</li> <li>stories</li> </ul> | Image: system of the system of the system | A dscn<br>jog F<br>Modi<br>Size:<br>Dime<br>Prev | 1470<br>ile<br>fiel: 02/02/2013, 07:40<br>1.52 MB<br>ensions: 2560 x 1920<br>iew:         |       |

Μάλλον θα γράψω κάποιο άρθρο για τον image manager...

Ωραιόκαστρο 24/01/2013